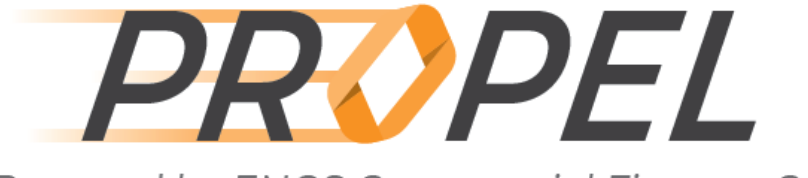

## Powered by ENGS Commercial Finance Co.

April 2021

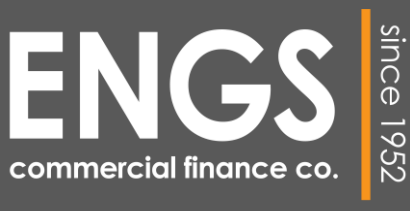

A MEMBER OF MITSUBISHI HC CAPITAL GROUP

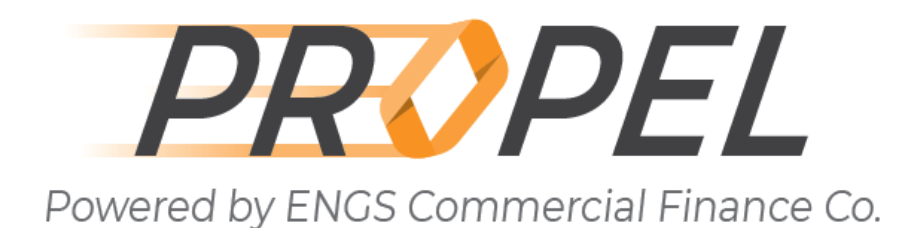

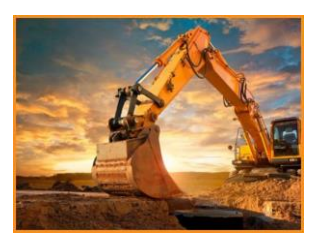

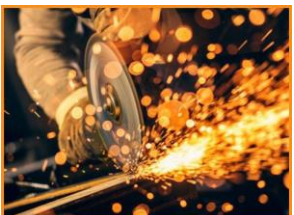

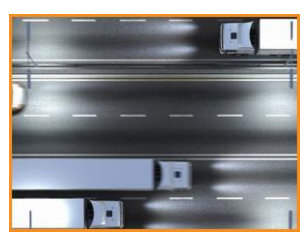

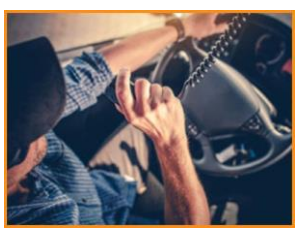

## DIRECTORY

| PROPEL Overview        | Page 3  |
|------------------------|---------|
| Login                  | Page 4  |
| New Credit Application | Page 6  |
| Credit App List        | Page 20 |
| Customer Contracts     | Page 24 |
| Dashboard Reporting    | Page 26 |
| Support                | Page 42 |

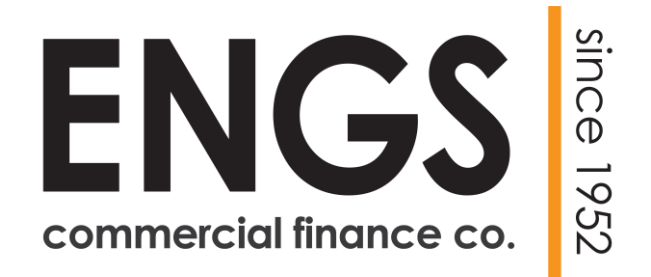

A MEMBER OF MITSUBISHI HC CAPITAL GROUP

#### **PROPEL OVERVIEW:**

ENGS Commercial Finance Co. ("ENGS") delivers a complete self-service approach to view all your financing transactions.

The PROPEL system is your single pane to get real-time access to all business being transacted with ENGS. In this secure, online environment, you can submit new credit apps, view the real-time status of your applications, and interact with ENGS completely online.

From application submission, to approval, transaction documents to funding. You can always see where your transaction is at.

Additionally, with dashboard reporting, ENGS gives you a complete summary view of your in-process and completed transaction. Once funded, ENGS gives you a view into expiring contracts to ensure you leverage your customer relationship to offer additional equipment.

ENGS is committed to Service First. Delivering industry leading service and technology, the Dealer Community is just the latest tool we offer to our business partners.

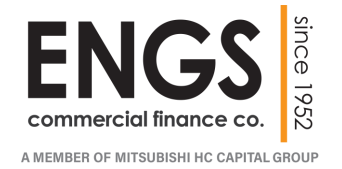

The PROPEL system is securely accessed thru any internet browser by entering the following URL:

https://engsfinance.force.com/TransportationCommunity/s/

Each user has their own Login Credentials; Email and Password

| Powered by ENGS Comm                                    | <b>PEL</b><br>nercial Finance Co. |   |
|---------------------------------------------------------|-----------------------------------|---|
| La Email<br>Password                                    |                                   | 0 |
| Log in<br>Forgot your password?<br>Are you an employee? | togin here                        |   |
|                                                         |                                   |   |

Enter your Email and Password and click the Log in button to access the system.

If there is a need to reset your Password, click the Forgot your password? Link under the Log in button.

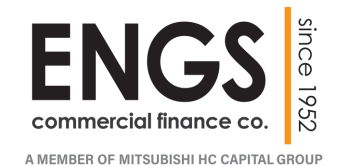

Once you have logged in, you will see your name in the upper right corner of the screen.

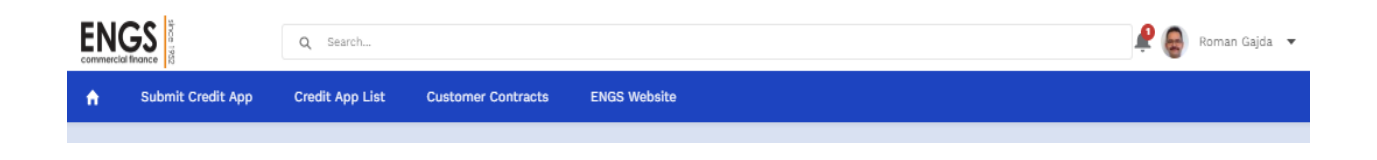

The system will keep you logged in with no activity for 2 hours.

After that time you will be prompted to log back in. Please adhere to best practices of locking your computer or logging out when not working in the Dealer Community.

To Logout, simply click on the down arrow Roman Gajda 
real name and select the 'Logout' option.

Should you have any problem logging in, click on the 'Forgot your password?' prompt on the Login Screen. This will allow you to request a secure email link to change your password.

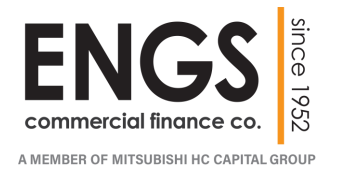

#### **NEW CREDIT APPLICATION:**

At the top of the screen you will see the 'Submit Credit App' option.

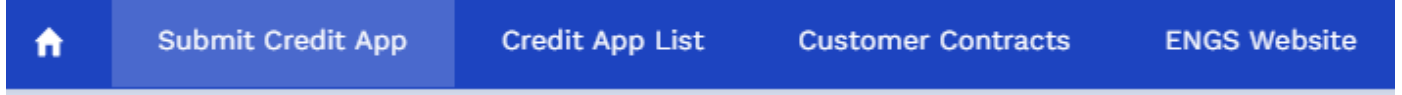

Clicking on this button will launch an interactive Credit App that you can complete online. Required fields are indicated with an (\*) asterisk.

| commercial finance co.                                                                                                    |                                                                                                    |                                                                                                    |                                                                                                    |
|----------------------------------------------------------------------------------------------------|----------------------------------------------------------------------------------------------------|----------------------------------------------------------------------------------------------------|----------------------------------------------------------------------------------------------------|
| 開 Business Informatio                                                                                                    | n                                                                                                    |                                                                                                    | 🕸 Guarantors                                                                                                    |
| * Commerce Type 0                                                                                                    |                                                                                                    | * State of Incomputation                                                                                                    | <ul> <li>Add Concenter</li> </ul>                                                                                                    |
| None                                                                                                    |                                                                                                    | None T                                                                                                    |                                                                                                    |
| * Company Name                                                                                                    |                                                                                                    | 004                                                                                                    |                                                                                                    |
| - company name                                                                                                    |                                                                                                    |                                                                                                    |                                                                                                    |
| Tradecal Tex Id                                                                                                    | Dealer Oliv                                                                                                    |                                                                                                    | Equipment                                                                                                    |
| Trusta tas te                                                                                                    | None                                                                                                    |                                                                                                    |                                                                                                    |
|                                                                                                    |                                                                                                    |                                                                                                    | + Add Equipment                                                                                                    |
| · Principal First Name                                                                                                    | Principal seddie Name                                                                                                    | · Principal Last Name                                                                                                    |                                                                                                    |
|                                                                                                    |                                                                                                    |                                                                                                    |                                                                                                    |
| Suttix                                                                                                    |                                                                                                    |                                                                                                    | Pr. Pafarance                                                                                                    |
| NODM ¥                                                                                                    |                                                                                                    |                                                                                                    | Ey Reference                                                                                                    |
| * Phone                                                                                                    | * Email                                                                                                    | * Ownership %                                                                                                    | + Add Reference                                                                                                    |
| ***-***-****                                                                                                    |                                                                                                    |                                                                                                    |                                                                                                    |
|                                                                                                    |                                                                                                    |                                                                                                    |                                                                                                    |
| Enter Business Address                                                                                                    |                                                                                                    | 0                                                                                                    |                                                                                                    |
|                                                                                                    |                                                                                                    | •                                                                                                    |                                                                                                    |
| Years in Dusiness                                                                                                    | Years as Equipment Owner                                                                                                    | # of Trucks Owned/Leased                                                                                                    |                                                                                                    |
|                                                                                                    |                                                                                                    |                                                                                                    |                                                                                                    |
| Industry                                                                                                    |                                                                                                    |                                                                                                    |                                                                                                    |
| None                                                                                                    | *                                                                                                    |                                                                                                    |                                                                                                    |
|                                                                                                    |                                                                                                    |                                                                                                    |                                                                                                    |
|                                                                                                    |                                                                                                    |                                                                                                    |                                                                                                    |
| Loan Request Notes                                                                                                    |                                                                                                    |                                                                                                    |                                                                                                    |
| Upload Docs     Clear copy of a valid Drive     Proof of Insurance     Poular Insular     Mod/Tile     Mod/Tile     Any other particient document     Upload Files     Or drop                                 | r's License for any owner(s) and gy<br>ents (optional)<br>Elea                                                                                                    | arrantor(a) (CDLs required for sole ;                                                                                                    | proprietons/partnerships - required <u>prior</u> to documentation)                                                                                                    |
| Credit Authorization  * 1 Agree to the Credit Auth the undersigned individual(s) o and Engy Finance Corp. (*CP?) transaction cortemplated here written statement of the specif written statement, and a writte | orization below<br>ertifies the following: (1) the inform<br>, jointly or separately, are authorizin<br>in SCF in authorized to receive, ex<br>Tic reasons for the denial, if your a<br>n statement of decline reasons wi | nation provided in connection with<br>ed to investigate, share, and verify<br>change with others and to update<br>optication is declined. Please conta<br>II be sent to you within 30 days of | this application is true and accurate and has been submitted to obtain commercial credit; (2) Dealer,<br>any information provided and to make inquiry to other creditors as to your credit worthhreas for the<br>such credit information as appropriate during the term of the transaction. The have the right to a<br>ct Cr at creditionary for an exceeding the term of the transaction. The have the right to a<br>ct Cr at creditionary for accurate the data give from the date you are notified of our decision for a<br>sociality your request. |
|                                                                                                    |                                                                                                    | > Subm                                                                                                    | it Application                                                                                                    |

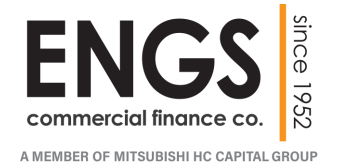

#### **NEW CREDIT APPLICATION:**

The Credit App is split into six sections of information.

Business Information: This section captures the details of the entity applying for financing. Any field with a down arrow  $\checkmark$  has drop down list associated with it for ease of entry.

| * Company Type 🕕          |                          | * State of Incorportation |
|---------------------------|--------------------------|---------------------------|
| None                      | ▼                        | None                      |
| <sup>k</sup> Company Name |                          | DBA                       |
|                           |                          |                           |
| * Federal Tax Id          | Dealer City              |                           |
|                           | None                     |                           |
| * Principal First Name    | Principal Middle Name    | * Principal Last Name     |
| Guffix                    |                          |                           |
| None 💌                    |                          |                           |
| * Phone                   | * Email                  | Ownership %               |
| ###-###-####              |                          |                           |
| Enter Business Address    |                          | (                         |
| ′ears in Business         | Years as Equipment Owner | # of Trucks Owned/Leased  |
|                           |                          |                           |
| ndustry                   |                          |                           |
| None                      |                          |                           |

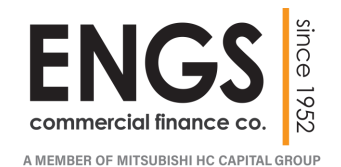

<u>Business Information – Repeat ENGS Customer</u>: If you are filling out a Credit App for a repeat ENGS Customer, click into the 'Federal Tax Id' field and enter the returning customer's Tax Id.

| ENGS 🛯 /                                                |                                       |                           |
|---------------------------------------------------------|---------------------------------------|---------------------------|
| commercial finance co. 852                              |                                       |                           |
| a Mitsubishi UFJ Lease and Finance company              |                                       |                           |
|                                                         |                                       |                           |
| Business Inform                                         | ation                                 |                           |
| * Company Type 🔳                                        |                                       | * State of Incorportation |
|                                                         | -                                     | None                      |
| None                                                    | Ŧ                                     |                           |
| None<br>* Company Name                                  | · · · · · · · · · · · · · · · · · · · | DBA                       |
| None<br>* Company Name                                  |                                       | DBA                       |
| None<br>* Company Name<br>* Federal Tax Id              | Dealer City                           | DBA                       |
| None<br>* Company Name<br>* Federal Tax Id<br>223344567 | Dealer City<br>None                   |                           |

Tab out of the 'Federal Tax Id' field and a search will be executed. The search

will return 'Matching Business Found' in a separate pop-up window.

| ľ   | Matching Business Found                                                                                                    |
|-----|----------------------------------------------------------------------------------------------------|
|     | We found a business matching the information that you entered: Best Trucking. Would you like to use this business information? |
| Jar | Cancel Yes, use this business                                                                                                  |

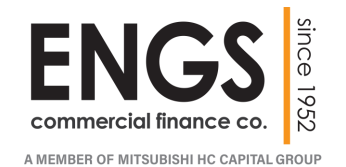

#### **NEW CREDIT APPLICATION:**

#### Business Information – Repeat ENGS Customer:

|     | Matching Business Found                                                                                                    |
|-----|----------------------------------------------------------------------------------------------------|
|     | We found a business matching the information that you entered: Best Trucking. Would you like to use this business information? |
| Var | Cancel Yes, use this business                                                                                                  |

The 'Matching Business Found' window lists the Customer that was located.

If this is the Customer you are submitting the new application for, click the

green button

Yes, use this business

PROPEL will populate the information for this customer into the Business Information section of the Credit App.

If the 'Matching Business Found' is not who you are completing the Credit App for, click the white button

This will allow you to continue entering the Credit App.

Please note, if there was a Tax Id match in PROPEL, but not the customer you are entering, please review the Tax Id for errors.

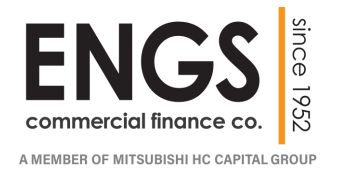

#### **NEW CREDIT APPLICATION:**

#### Business Information – Repeat ENGS Customer:

Clicking the

Yes, use this business

will populate the Business Information

| * Company Type 🔳          | * State of Incorportation |                          |
|---------------------------|---------------------------|--------------------------|
| Corporation 🔹             |                           | IN 💌                     |
| * Company Name            |                           | DBA                      |
| Best Trucking             |                           |                          |
| * Federal Tax Id          | Dealer City               |                          |
| 223344567                 | None                      |                          |
| * Principal First Name    | Principal Middle Name     | * Principal Last Name    |
| Suffix                    | * Principal Title         |                          |
| None                      | ▼ President ▼             |                          |
| * Phone                   | Cell Phone                | * Email                  |
| 317-492-8500              | ###-###-####              | bob@netzero.net          |
| Ownership %               |                           |                          |
| * Business Address        |                           |                          |
| 4790 West 16th Street, In | dianapolis, IN, USA       | ×                        |
| Years in Business         | Years as Equipment Owner  | # of Trucks Owned/Leased |
| 35                        | 0                         | 14                       |
| la al canton c            |                           |                          |

Please review the information that populates. You can update information, as necessary.

<u>Please note:</u> Principal Name needs to be entered to capture the current applicant. With the potential of multiple signers, this field does not populate automatically.

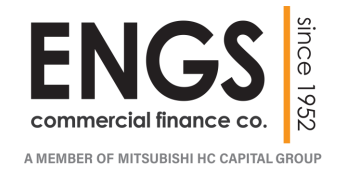

<u>Guarantors</u>: This section captures the details of the corporation or individual that is guaranteeing this application for financing. If more than one Guarantor is being entered, click the '+ Add Guarantor' button to enter additional persons. By selecting Guarantor Type of Corporate will show the screen below.

| + Add Guarantor    |             |             |
|--------------------|-------------|-------------|
| SUARANTOR 1        |             |             |
| * Туре             |             |             |
| Corporate Personal |             |             |
| * Company Type     |             |             |
| None               |             | Ŧ           |
| * Company Name     |             | DBA         |
|                    |             |             |
| * First Name       | Middle Name | * Last Name |
|                    |             |             |
| Suffix             |             |             |
| •                  |             |             |
| * Federal Tax Id   | * Phone     | * Email     |
|                    |             |             |
|                    |             |             |
| Enter Address      |             | 0           |
|                    |             |             |
| Remove             |             |             |
|                    |             |             |

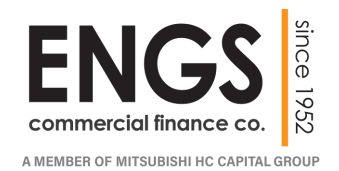

<u>Guarantors</u>: By selecting the Guarantor Type of Personal the screen will change to the image below, allowing for individual information entry. If more than one Guarantor is being entered, click the '+ Add Guarantor' button to enter additional persons.

| + Add Guarantor    |                             |                     |
|--------------------|-----------------------------|---------------------|
| SUARANTOR 1        |                             |                     |
| * Type             |                             |                     |
| Corporate Personal |                             |                     |
| JBA                |                             | _                   |
|                    |                             |                     |
| * First Name       | Middle Name                 | * Last Name         |
|                    |                             |                     |
| Suffix             |                             |                     |
| •                  |                             |                     |
| *SSN               | * Phone                     | *Email              |
|                    |                             |                     |
| Birthdate          |                             |                     |
| ä                  | (enter birthdate as MM/DD/Y | YYY or Jan 1, 2019) |
|                    |                             |                     |
| Enter Address      |                             | Ŷ                   |
|                    |                             |                     |
| Remove             |                             |                     |
|                    | _                           |                     |

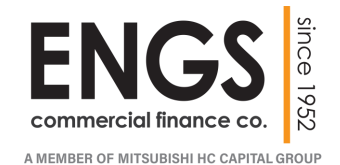

#### **NEW CREDIT APPLICATION:**

Equipment: This section captures the details of the specific equipment being

| financed. | ijji Equipment                   |            |           |        |
|-----------|----------------------------------|------------|-----------|--------|
|           | + Add Equipment                  |            |           |        |
|           | EQUIPMENT 1<br>* Description     |            |           | Year   |
|           | Enter Make and Model             |            |           | 2019 💌 |
|           | * Cost Per Unit                  | * Quantity | Condition |        |
|           |                                  |            | None      | :      |
|           | Address Same as business address |            |           |        |
|           | Enter Address                    |            |           | 0      |
|           | Birthefate                       |            |           |        |
|           | 8 Remove                         |            |           |        |
|           | + Add Equipment                  |            |           |        |

By clicking in the Equipment Description box and starting to type, the system will prompt for possible entries you can select from. If a selection is not in the dropdown you can type your entry.

| EQUIPMENT 1                           |
|---------------------------------------|
| * Description                         |
| KENW                                  |
| KENWORTH - C500B - BUCKET/CRANE TRUCK |
| KENWORTH - C500B - CABOVER TRACTOR    |
| KENWORTH - C500B - CAR CARRIER        |
| KENWORTH - C500B - DAY CAB TRACTOR    |

If more than one type or model of equipment is being financed, click the '+ Add Equipment' button to enter additional equipment.

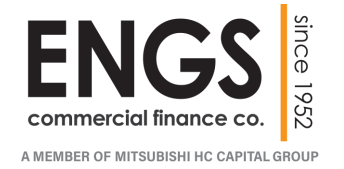

<u>Reference:</u> This section captures the additional details of the applicant's business history. This section can capture both the Haul/Work and or Bank/Credit References. This is not a required section on the application, but if entering information, the minimum required fields are designated with the red asterisks.

| + Add Reference           |                                |                   |
|---------------------------|--------------------------------|-------------------|
| REFERENCE #1              |                                |                   |
| * Туре                    |                                |                   |
| Haul/Work Bank/Credi      | t                              |                   |
| * Business Reference Name | Primary Contact                | Contact Phone No. |
|                           |                                | ###-###-####      |
| 6 of Revenue              | No. of Years Providing Service | Goods Hauled      |
|                           |                                |                   |
|                           |                                |                   |
| Remove                    |                                |                   |

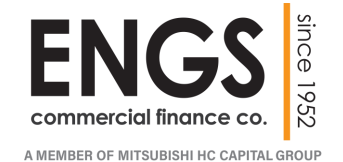

#### **CREDIT APPLICATION – Reference**

The Haul/Work Reference is the default selection when you open the window.

Here you can list any Haul/Work information the Applicant has supplied.

| 🖹 Referen             | ce          |                                |                   |
|-----------------------|-------------|--------------------------------|-------------------|
| + Add F               | eference    |                                |                   |
| REFERENCE #1<br>*Type |             |                                |                   |
| Haul/Work             | Bank/Credit |                                |                   |
| * Business Refere     | ence Name   | Primary Contact                | Contact Phone No. |
|                       |             |                                | ###-###-####      |
| % of Revenue          |             | No. of Years Providing Service | Goods Hauled      |
|                       |             |                                |                   |

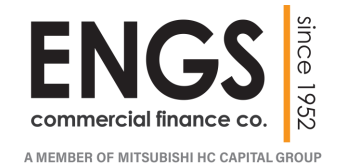

The Bank/Credit Reference can be selected by clicking on that option at the Reference Type. The selection will highlight, and the fields will change as shown below.

Here you can list any Bank/Credit information the Applicant has supplied.

| clicking the          | + Add Reference | again, a 2 <sup>nd</sup> Bank/Credit Reference can |
|-----------------------|-----------------|----------------------------------------------------|
| e added.              |                 |                                                    |
| Preference            | 2               |                                                    |
| + Add Re              | ference         |                                                    |
| REFERENCE #1<br>*Type |                 |                                                    |
| Haul/Work             | Bank/Credit     |                                                    |
| * Bank Name           | Account N       | Imber                                              |
| Bank Contact Name     | e Bank Conta    | ict Phone No. Balance                              |
|                       | ###-###         | t-####                                             |
| 💼 Remove              |                 |                                                    |
|                       | forence         |                                                    |

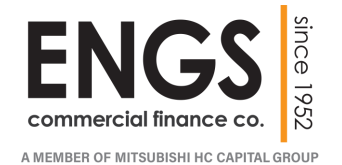

<u>Loan Request</u>: This section captures the details of the financing transaction. Requested Amount and Requested Term will enhance accurate quoting. Any additional instructions can be captured in the Notes field.

| E Loan Request         |                         |  |
|------------------------|-------------------------|--|
| Amount Requested       | Requested Term (Months) |  |
| Requested Down Payment |                         |  |
| Requested Down Payment |                         |  |
| Loan Request Notes     |                         |  |
|                        |                         |  |
|                        |                         |  |
|                        |                         |  |
|                        |                         |  |
|                        |                         |  |

Please note at the bottom of the application there is a spot to upload documents as attachments. Your notes can reference an uploaded document.

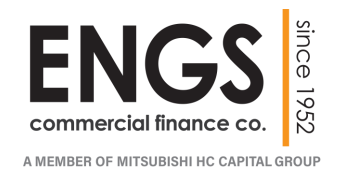

<u>Upload Docs</u>: This section enables you to submit any pertinent documents that support the application. Quotes, proposals, invoices, copies of drivers' license and insurance can be submitted with the application.

You can either 'drag and drop' files to this section from your computer or click the 'Upload Files' button to search your computer for specific files.

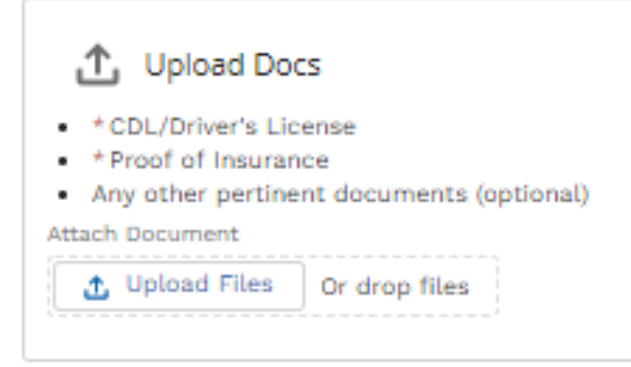

All documents will be uploaded directly to the Credit App and will be accessible by the ENGS back-office.

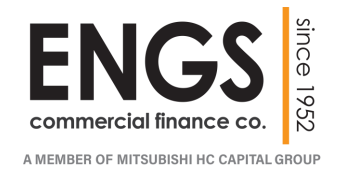

#### **NEW CREDIT APPLICATION:**

<u>Credit Authorization</u>: This final step of submitting a credit app is authorizing the credit review for the parties listed in the application.

The check box for Credit Authorization is required.

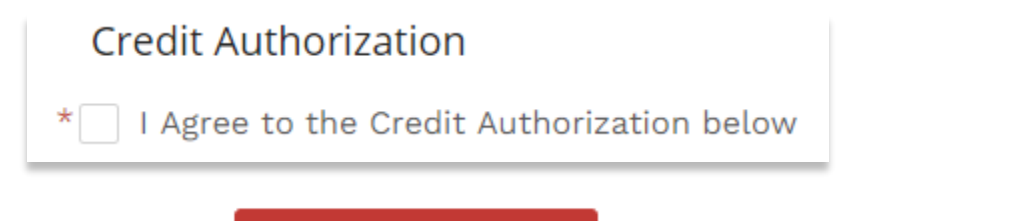

The final step is clicking the Submit Application button at the bottom of the page.

A confirmation message will appear at the top of the page.

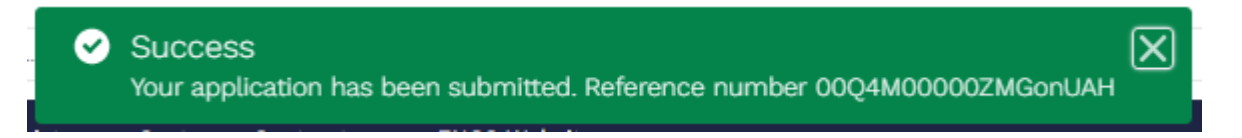

The application will be processed through ENGS back-office and all progress will be visible in real-time thru the Dealer Portal.

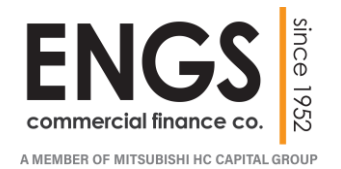

At the top of the screen you will see the 'Credit App List' option.

| •                | ) S                                                                              | Submit Credit App                                                                                                    |    | Credit App                                                                     | Lis    | t Customer Cont                                                                                                    | racts  |    | ENGS Website                                                                                             |                                      |
|------------------|----------------------------------------------------------------------------------|----------------------------------------------------------------------------------------------------|----|--------------------------------------------------------------------------------|--------|----------------------------------------------------------------------------------------------------|--------|----|----------------------------------------------------------------------------------------------------|--------------------------------------|
| Cli              | icking                                                                           | on this button v                                                                                                    | wi | ll launch                                                                      | ar     | n interactive view                                                                                                    | of C   | re | dit Apps you                                                                                             |                                      |
| ha               | ve aco                                                                           | cess to online.                                                                                                    |    |                                                                                |        |                                                                                                    |        |    |                                                                                                    |                                      |
| r Ci             | redit Apps<br>ecently Viev                                                       | wed 🔻 🖡                                                                                                    |    |                                                                                |        |                                                                                                    |        |    |                                                                                                    |                                      |
| 5 items •        | Undated a few                                                                    |                                                                                                    |    |                                                                                |        |                                                                                                    |        | Q  | Search this list                                                                                         | - 1 <u>0</u>                         |
|                  | opdated a few                                                                    | seconds ago                                                                                                    |    |                                                                                |        |                                                                                                    |        |    |                                                                                                    |                                      |
|                  | Transa V                                                                         | Account Name                                                                                                    | ~  | Stage                                                                          | $\sim$ | Close Date $\lor$ Fundi $\lor$ Contr                                                                                        | ∨ Amou | ~  | Dealer Account                                                                                           |                                      |
| 1                | Transa ><br>205267                                                               | Account Name<br>Bob's Fresh Fruit                                                                                      | ~  | <b>Stage</b><br>20 - Credit Analysis                                           | ~      | <b>Close Date</b> ∨ <b>Fundi</b> ∨ <b>Contr</b><br>4/7/2020                                                                 | ∨ Amou | ~  | Dealer Account                                                                                           | R, CO.                               |
| 1                | Transa         ✓           205267         205188                                 | Account Name<br>Bob's Fresh Fruit<br>Big Truck Transport, Inc.                                                         | ~  | Stage<br>20 - Credit Analysis<br>40 - Docs Gen                                 | ~      | Close Date         ✓         Fundi         ✓         Contr           4/7/2020         4/15/2020         85189         85189 | ∨ Amou | ~  | Dealer Account<br>UNIVERSAL EQUIPMENT DEALER<br>UNIVERSAL EQUIPMENT DEALER                               | R, CO.<br>R, CO.                     |
| 1 2 3            | Transa         Y           205267         205188           205353         205353 | Account Name Bob's Fresh Fruit Big Truck Transport, Inc. Metal Machining, Inc.                                         | ~  | Stage<br>20 - Credit Analysis<br>40 - Docs Gen<br>80 - Funded                  | ~      | Close Date         ✓         Fundi ✓         Contr           4/7/2020              4/15/2020               5/7/2020         | ✓ Amou | ~  | Dealer Account<br>UNIVERSAL EQUIPMENT DEALER<br>UNIVERSAL EQUIPMENT DEALER<br>UNIVERSAL EQUIPMENT DEALER | R, CO.<br>R, CO.<br>R, CO.           |
| 1<br>2<br>3<br>4 | Transa         ✓           205267         205188           205353         205257 | Account Name<br>Bob's Fresh Fruit<br>Big Truck Transport, Inc.<br>Metal Machining, Inc.<br>CROSS COUNTRY TRUCKING, LLC | ~  | Stage<br>20 - Credit Analysis<br>40 - Docs Gen<br>80 - Funded<br>40 - Docs Gen | ~      | Close Date <                                                                                                    | √ Amou | ~  | Dealer Account<br>UNIVERSAL EQUIPMENT DEALER<br>UNIVERSAL EQUIPMENT DEALER<br>UNIVERSAL EQUIPMENT DEALER | R, CO.<br>R, CO.<br>R, CO.<br>R, CO. |

The default Credit App list is '**Recently Viewed**' credit apps. From here you can drill into further details.

By clicking on the 6-Digit **Credit App Number**, you will launch the individual Credit App detail.

By clicking on the **Account Name**, you will launch the Account record and see all your activity with that Customer Account.

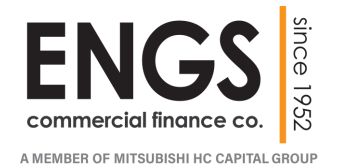

The Credit App view will show all pertinent details of the transaction with a current stage of the processing.

| 205188                                                       |                         |                                                        | + Foll                   | ow             | Modify Approval                  | Generate Revised                        | Approval G    | ienerate Loan Docu        | iments        |
|--------------------------------------------------------------|-------------------------|--------------------------------------------------------|--------------------------|----------------|----------------------------------|-----------------------------------------|---------------|---------------------------|---------------|
| Account Name<br>Big Truck Transport, Inc.                    | Close Date<br>4/15/2020 | Total Financed Amount<br>\$167,311.40                  | Owner<br>S Roman Gajda 🕈 | Sales<br>rgajd | srep Email<br>da@engsfinance.com | 1                                       |               |                           |               |
| DETAILS FEED                                                 |                         |                                                        |                          |                | 🖌 Dealer                         | Documents (3)                           |               |                           |               |
| Account Name<br>Big Truck Transport, Inc.                    |                         | Close Date<br>4/15/2020                                |                          |                | Title<br>Transportatio           | on - Credit Appro                       | Document L    | nk<br>-FC.cs19.my.salesfo | 💌             |
| Contract ID<br>85189                                         |                         | Stage<br>40 - Docs Gen                                 |                          |                | Dealer-Docs<br>Customer-Do       | - Big Truck Trans<br>ocs - Big Truck Tr | https://engs- | -FC.cs19.my.salesfo       | ···· <b>v</b> |
|                                                              |                         |                                                        |                          |                |                                  |                                         |               |                           | View All      |
| Dealer Account UNIVERSAL EQUIPMENT DEALER, CC Credit Analyst |                         | Dealer Sales Rep<br>BILL BLACK<br>Credit Analyst Email |                          |                | 5 Equipm                         | nent (1)                                |               |                           |               |
| Oliver Mayer                                                 |                         |                                                        |                          |                | Equipment                        | Description                             | Financed Am   | Condition                 |               |
| ✓ Funding<br>Total Financed Amount<br>\$167,311.40           |                         | Total Equipment Cost<br>\$165,000.00                   |                          |                | EQ-169477                        | 2020 VOLVO                              | \$165,000.00  | New                       | View All      |
| Term <sup>®</sup><br>60                                      |                         | Customer Rate<br>8.929000000%                          |                          |                | 😢 Relation                       | nships (1)                              |               |                           |               |
| Total Payment 🕼<br>\$3,467.34                                |                         |                                                        |                          |                | Relationsh                       | Account Name                            | Contact       | Signer                    |               |
|                                                              |                         | Transaction Number<br>205188                           |                          |                | Personal G                       |                                         | Jue Driver    |                           | View All      |

The Details section lists a summary of the transaction information.

The Dealer Documents section has links to the attached documents.

The Equipment section has the equipment details. Hovering over the link or clicking on it will expand to show the details.

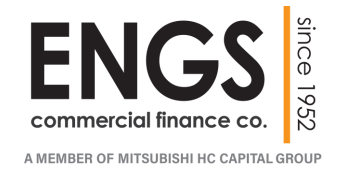

The Account view will show all pertinent details of the Customer with a current list of; Contacts, Credit Apps and Contracts.

| Big Truck Trans                                                | port, Inc.                                                                                                    |                |                                      |                                         |                  |                                 |                       | + 1                         | ollow      |
|----------------------------------------------------------------|----------------------------------------------------------------------------------------------------|----------------|--------------------------------------|-----------------------------------------|------------------|---------------------------------|-----------------------|-----------------------------|------------|
| Principal Address<br>1701 Bryant St<br>Denver, CO 80204<br>USA | Phone<br>303-649-9000                                                                                                    | Website        | Account Owner<br>Roman Gaj 2         | Account Record Type 1. Customer Account |                  |                                 |                       |                             |            |
|                                                                |                                                                                                    |                |                                      |                                         |                  |                                 |                       |                             |            |
| DETAILS FEED                                                   |                                                                                                    |                |                                      |                                         | 🗇 Related (      | Contacts (1)                    |                       |                             |            |
| ✓ Account Information                                          |                                                                                                    |                |                                      |                                         | Contact N        | Email                           | Mobile                | Phone                       |            |
| Business or Individual<br>Business                             |                                                                                                    | Parent         | Account                              |                                         |                  |                                 |                       |                             | View All   |
| Account Name<br>Big Truck Transport, Inc.                      |                                                                                                    | DBA            |                                      |                                         | Relation:        | ships (0)                       |                       |                             |            |
| Account E-Mail Address<br>joed@aol.com                         |                                                                                                    | Accour         | nt E-Mail Address 2                  |                                         |                  |                                 |                       |                             |            |
| Cell Phone<br>303-649-9000                                     |                                                                                                    | Date of 3/15/2 | f Inc.                               |                                         | 🝟 Credit Ap      | ops (2)                         |                       |                             |            |
| Home Phone                                                     |                                                                                                    | Industr        | у                                    |                                         | Transactio       | Stage                           | Close Date            | Total Finance               |            |
| Company Type                                                   |                                                                                                    |                |                                      |                                         | 205275<br>205188 | 20 - Credit An<br>40 - Docs Gen | 4/7/2020<br>4/15/2020 | \$82,595.00<br>\$167,311.40 | - <b>V</b> |
| Principal Address                                              |                                                                                                    | Equipm         | nent Address                         |                                         |                  |                                 |                       |                             | View All   |
| Denver, CO 80204<br>USA                                        |                                                                                                    | USA            | r, CO 80204                          |                                         | 🕑 Contract       | s (0)                           |                       |                             |            |
| Empower Field<br>at Mill of the<br>W 17th Ave                  | 3<br>3<br>2<br>3<br>2<br>4<br>3<br>4<br>4<br>3<br>4<br>4<br>3<br>4<br>4<br>5<br>3<br>4<br>4<br>5<br>5<br>5<br>5<br>5<br>5 | w 17th         | Empower Field<br>at Mill Chin<br>Ave | 8<br>20                                 |                  |                                 |                       |                             |            |
| Google Maps                                                    | Google Nev                                                                                                    | /S             | Google Search                        |                                         |                  |                                 |                       |                             |            |

You can access Related Contacts, Credit Apps and Files linked to this Customer.

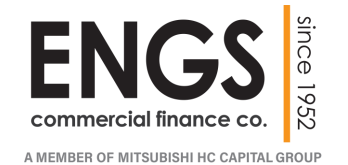

To enhance your experience in the PROPEL system, we have additional views of transactions to expedite your navigations of data:

- All Deals
- Declined Deals
- Funded Deals
- In-Process Deals
- Open Approval Deals

All views have the same drill thru capabilities from Credit App Number and Account Name.

The push pin button Credit Apps Recently Viewed 
next to the view name will keep that view selection as your standard view that appears.

You can choose a different view and pin it to your dashboard.

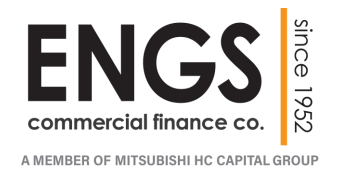

## **CUSTOMER CONTRACTS:**

At the top of the screen you will see the 'Customer Contracts' option.

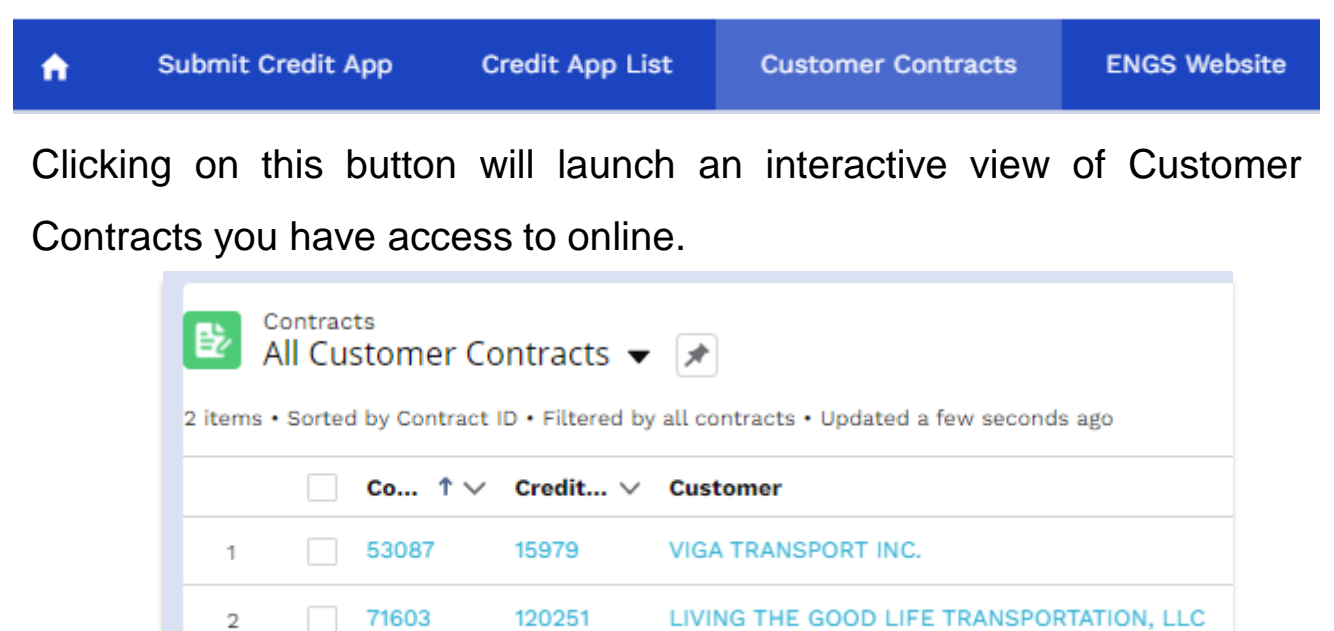

The default Customer Contracts list is 'All Customer Contract'. From here you can drill into further details.

By clicking on the 6-Digit **Contract ID**, you will launch the individual Contract detail.

By clicking on the 6-Digit **Credit App Number**, you will launch the individual Credit App detail.

By clicking on the **Account Name**, you will launch the Account record and see all your activity with that Customer Account.

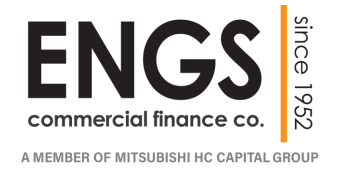

## **CUSTOMER CONTRACTS:**

The Contract view will show all pertinent details of the transaction.

| Contract<br>VIGA TRANSPORT INC.                 |                        |                                |                           |            |                   | Net        | w Contact No | ew Lead  |
|-------------------------------------------------|------------------------|--------------------------------|---------------------------|------------|-------------------|------------|--------------|----------|
| Amount Financed\Orig Loan Princ<br>\$113,841.26 | Maturity Date 8/1/2020 | Termination Date               | Owner<br>Bryan Anderson 👔 |            |                   |            |              |          |
|                                                 |                        |                                |                           |            |                   |            |              |          |
| DETAILS FEED                                    |                        |                                |                           | 💉 Lease Pl | us Collateral (1) |            |              |          |
| Contract ID                                     |                        | Credit App                     |                           | Name       | Manufacturer      | Model      | Equipment '  | Ту       |
| 53087                                           |                        | 15979                          |                           | 2015 FREIG | FREIGHTLINER      | CORONADO C | TRUCK        | •        |
| Dealer                                          |                        | Broker                         |                           |            |                   |            |              | View All |
| UNIVERSAL EQUIPMENT DEALER, CO.                 |                        |                                |                           |            |                   |            |              |          |
| Number of Payments                              |                        | Customer Rate                  |                           |            |                   |            |              |          |
| 72                                              |                        | 10.57079%                      |                           |            |                   |            |              |          |
| Finance Product                                 |                        | Termination Reason             |                           |            |                   |            |              |          |
| LOAN                                            |                        |                                |                           |            |                   |            |              |          |
| Termination Date                                |                        | Amount Financed\Orig Loan Prin | с                         |            |                   |            |              |          |
|                                                 |                        | \$113,841.26                   |                           |            |                   |            |              |          |
| Start Date                                      |                        | Maturity Date                  |                           |            |                   |            |              |          |
| 8/1/2014                                        |                        | 8/1/2020                       |                           |            |                   |            |              |          |
| Days Delinquent                                 |                        | Date Deliquency Reported       |                           |            |                   |            |              |          |
| 0                                               |                        | 7/24/2019 2:40 PM              |                           |            |                   |            |              |          |
|                                                 |                        |                                |                           |            |                   |            |              |          |

At the top of the screen you will see the Amount Financed and the Maturity Date.

The Details section lists a summary of the transaction information.

The Equipment section has the equipment details. Hovering over the link or clicking on it will expand to show the details.

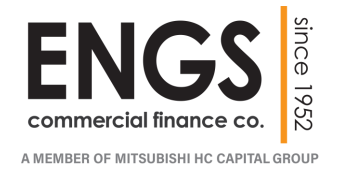

Upon logging into the PROPEL system, you will see the Dashboard with key metrics showing your activity with ENGS.

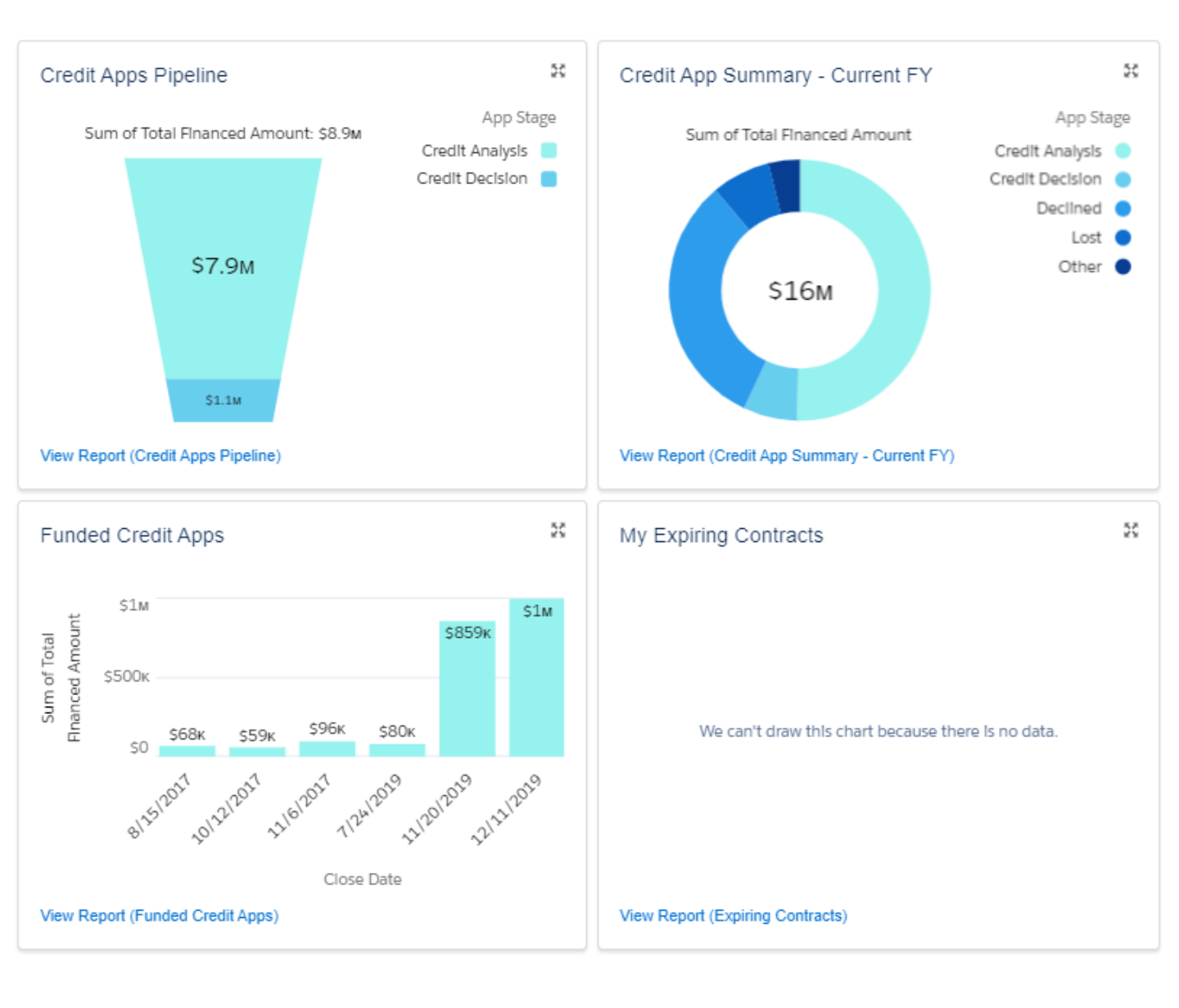

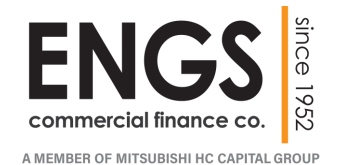

The header of the Dashboard allows you to toggle between two selections:

My Performance Dashboard My Recent Credit Apps

The My Performance Dashboard shows the four performance metrics windows setup to track your business.

The My Recent Credit Apps is similar to the details you would see from the Credit App List views in the top ribbon.

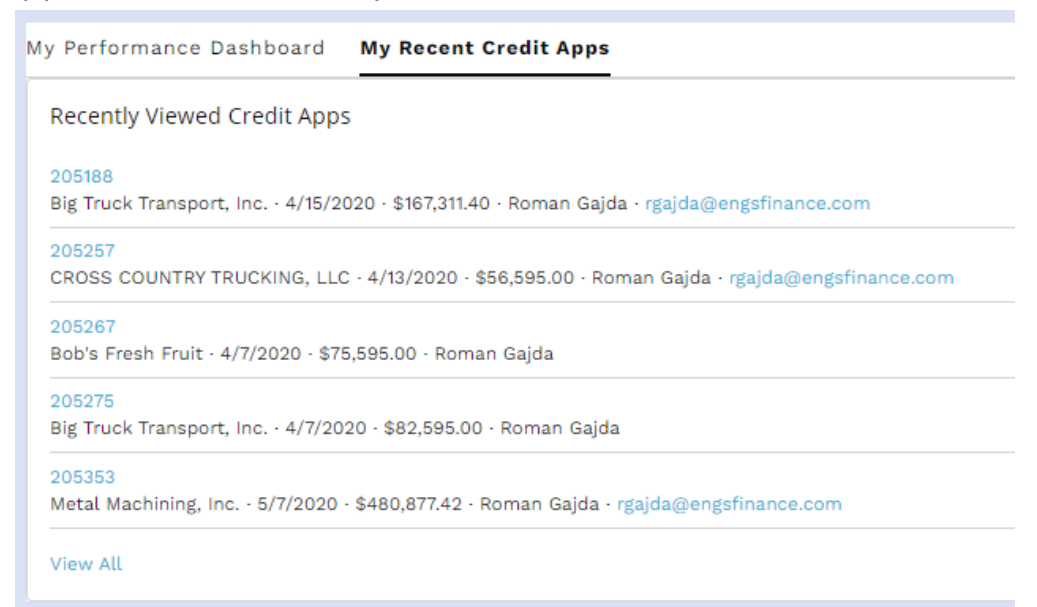

This is a quick place to access recent credit apps and launch into the details by

clicking on the 6-Digit Credit App number.

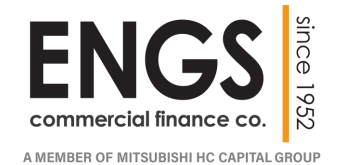

The Credit Apps Pipeline shows a funnel graph summarizing all in-process

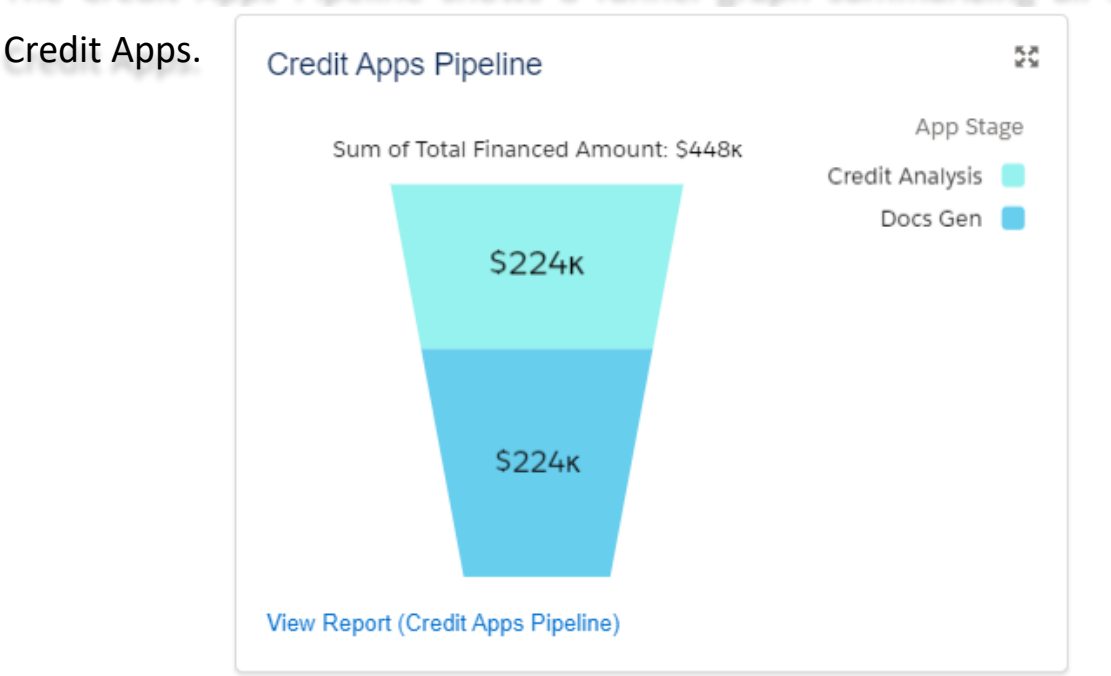

Each color in the graph represents a group of applications in a processing Stage. The Pipeline encompasses all Credit Applications from Credits processing thru Contracts.

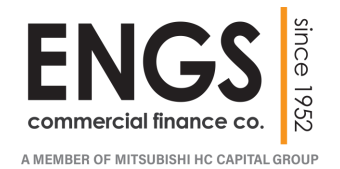

Apps.

By hovering your mouse over any colored section of the graph will launch a pop-up window showing the summary of that Status of Credit

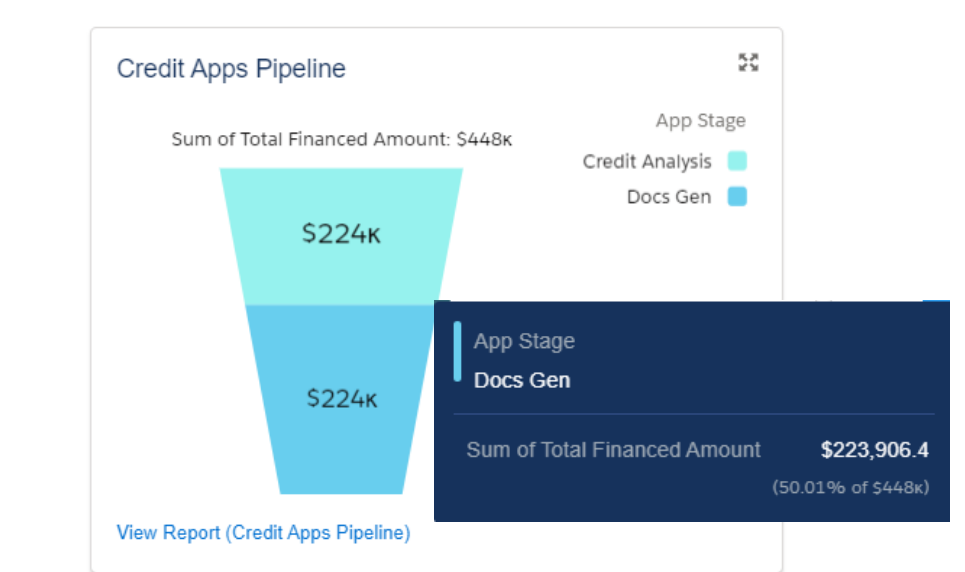

If you click anywhere on the graph, the system will display the full report of Credit Apps subtotaled by Status. Each specific transaction can be reviewed in detail by clicking on the TRANSACTION NUMBER.

| Report: Cre<br>Credit A                                                                                                    | dit Apps<br><b>pps Pipeli</b> i  | ne                          |                    |                           |
|----------------------------------------------------------------------------------------------------|----------------------------------|-----------------------------|--------------------|---------------------------|
| Total Records Total Records To | otal Total Finance<br>447,691.40 | d Amount                    |                    |                           |
| App Stage 🕇 💌                                                                                                    | Owner 💌                          | Account Name                | Transaction Number | Total Financed Amount ↓ 💌 |
| Credit Analysis (3)                                                                                                    | Roman Gajda                      | Big Truck Transport, Inc.   | 205275             | \$82,595.00               |
|                                                                                                    | Roman Gajda                      | Bob's Fresh Fruit           | 205267             | \$75,595.00               |
|                                                                                                    | Roman Gajda                      | Cold Transport, Inc.        | 205266             | \$65,595.00               |
| Subtotal                                                                                                    |                                  |                             |                    | \$223,785.00              |
| Docs Gen (2)                                                                                                    | Roman Gajda                      | Big Truck Transport, Inc.   | 205188             | \$167,311.40              |
|                                                                                                    | Roman Gajda                      | CROSS COUNTRY TRUCKING, LLC | 205257             | \$56,595.00               |
| Subtotal                                                                                                    |                                  |                             |                    | \$223,906.40              |
| Total (5)                                                                                                    |                                  |                             |                    | \$447,691.40              |

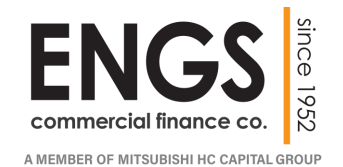

My Performance Dashboard shows the four performance metrics windows setup to track your business. These metrics are real-time and interactive.

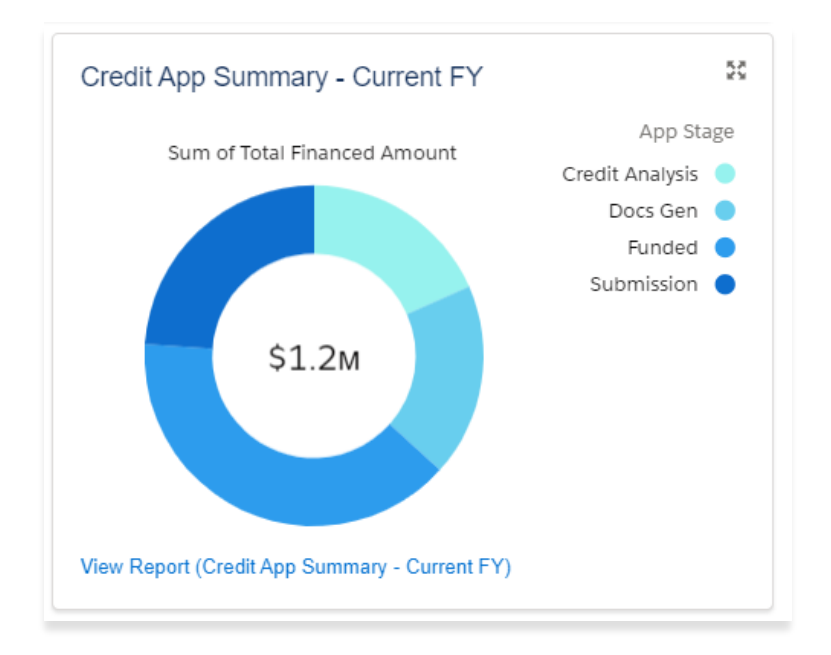

The Credit App Summary graph gives you a complete view of all your submitted applications and what their current status is.

Each color in the graph represents a group of application in a processing Stage. At a glance you can see application from Submission, thru Approval, Documentation to Funding.

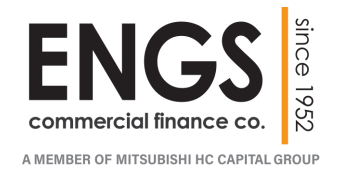

By hovering your mouse over any colored section of the graph will launch a pop-up window showing the summary of that Status of Credit Apps.

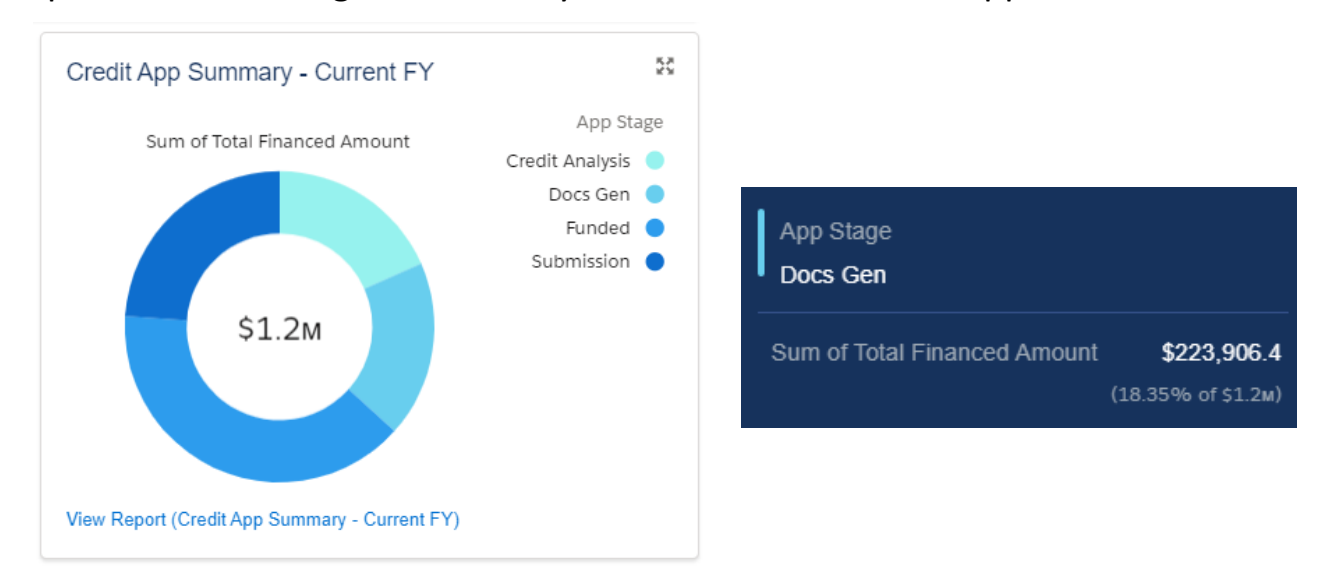

If you click anywhere on the graph, the system will display the full report of Credit Apps subtotaled by Status. Each specific transaction can be reviewed in detail by clicking on the Account Name.

| App Stage 🕇 🔻       | Account Name                   | Close Date 💌 | Total Financed Amount 💌 |
|---------------------|--------------------------------|--------------|-------------------------|
| Credit Analysis (3) | Cold Transport, Inc.           | 4/7/2020     | \$65,595.00             |
|                     | Bob's Fresh Fruit              | 4/7/2020     | \$75,595.00             |
|                     | Big Truck Transport, Inc.      | 4/7/2020     | \$82,595.00             |
| Subtotal            |                                |              | \$223,785.00            |
| Docs Gen (2)        | CROSS COUNTRY TRUCKING, LLC    | 4/13/2020    | \$56,595.00             |
|                     | Big Truck Transport, Inc.      | 4/15/2020    | \$167,311.40            |
| Subtotal            |                                |              | \$223,906.40            |
| Funded (1)          | Metal Machining, Inc.          | 5/7/2020     | \$480,877.42            |
| Subtotal            |                                |              | \$480,877.42            |
| Submission (2)      | Best Trucking                  | 6/30/2020    | \$145,595.00            |
|                     | Garden Fresh Landscaping, Inc. | 4/7/2020     | \$146,095.00            |
| Subtotal            |                                |              | \$291,690.00            |
| Total (8)           |                                |              | \$1,220,258.82          |

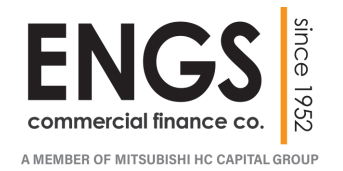

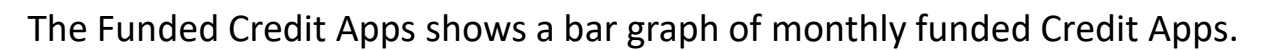

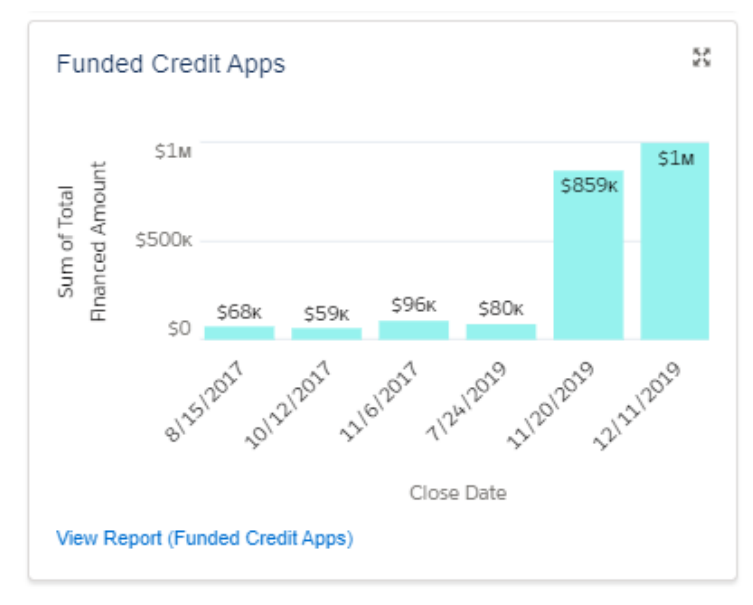

The same mouse hover and click controls from the prior graph give additional information on a part of the funnel or display the full detailed report of Credit Apps.

The View Report link at the button of the box will launch the full report.

| Report: Credit Apps<br>Funded Credit Apps             |                       |                    |              |                         |  |  |  |  |  |  |
|-------------------------------------------------------|-----------------------|--------------------|--------------|-------------------------|--|--|--|--|--|--|
| Total RecordsTotal Total Financed Amount1\$480,877.42 |                       |                    |              |                         |  |  |  |  |  |  |
| Closed Date Month 🕇 💌                                 | Account Name 🕇 💌      | Transaction Number | Close Date 💌 | Total Financed Amount 💌 |  |  |  |  |  |  |
| 5 (May) 2020 (1)                                      | Metal Machining, Inc. | 205353             | 5/7/2020     | \$480,877.42            |  |  |  |  |  |  |
| Subtotal                                              |                       |                    |              | \$480,877.42            |  |  |  |  |  |  |
| Total (1)                                             |                       |                    |              | \$480,877.42            |  |  |  |  |  |  |

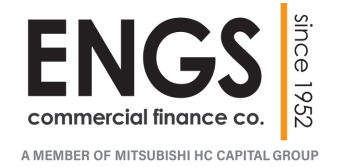

My Expiring Contracts is a list view of all prior transactions that are scheduled to expire within the coming year.

| My Expiring Contracts            |       |          | 55         |
|----------------------------------|-------|----------|------------|
| Account Name: Account Na         | Contr | Maturity | Days Delin |
| VIGA TRANSPORT INC.              | 53087 | 8/1/2020 | 0          |
|                                  |       |          |            |
|                                  |       |          |            |
|                                  |       |          |            |
|                                  |       |          |            |
|                                  |       |          |            |
| View Report (Expiring Contracts) |       |          |            |

The View Report link at the button of the box will launch the full report.

You can click on the CONTRACT ID to see the specific Contract detail or ACCOUNT NAME to see all Contracts under that Account.

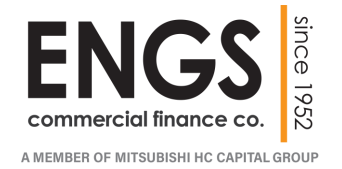

## **CREDIT APPLICATION – OPERATIONS**

#### The Credit App screen has three action buttons to advance the application:

| 205188                                                                                         |                         |                                                        |                      | + Follow  | Mod                  | lify Approval                                      | Generate Revised A                                           | pproval Ge                                                   | nerate Loan Docum                                                   | ents        |
|------------------------------------------------------------------------------------------------|-------------------------|--------------------------------------------------------|----------------------|-----------|----------------------|----------------------------------------------------|--------------------------------------------------------------|--------------------------------------------------------------|---------------------------------------------------------------------|-------------|
| Account Name<br>Big Truck Transport, Inc.                                                      | Close Date<br>4/15/2020 | Total Financed Amount<br>\$167,311.40                  | Owner<br>Roman Gaj 1 | ຣ<br>ເຊິ່ | alesrep E<br>gajda@e | Email<br>ngsfinance.con                            | n                                                            |                                                              |                                                                     |             |
| DETAILS FEED                                                                                   |                         |                                                        |                      |           |                      | 🖌 Dealer                                           | Documents (3)                                                |                                                              |                                                                     |             |
| Account Name<br>Big Truck Transport, Inc.<br>Contract ID<br>85189                              |                         | Close Date<br>4/15/2020<br>Stage<br>40 - Docs Gen      |                      |           |                      | Title<br>Transportati<br>Dealer-Docs<br>Customer-D | on - Credit Appro<br>- Big Truck Trans<br>ocs - Big Truck Tr | Document Lin<br>https://engs<br>https://engs<br>https://engs | k<br>FC.cs19.my.salesfo<br>FC.cs19.my.salesfo<br>FC.cs19.my.salesfo | ▼<br>▼<br>▼ |
| Dealer Account<br>UNIVERSAL EQUIPMENT DEALER, C<br>Credit Analyst<br>Oliver Mayer<br>V Funding | 20.                     | Dealer Sales Rep<br>BILL BLACK<br>Credit Analyst Email |                      |           |                      | Equipment                                          | nent (1)<br>Description<br>2020 VOLVO                        | Financed Am.<br>\$165,000.00                                 | . Condition<br>New                                                  |             |
| Total Financed Amount                                                                          |                         | Total Equipment Cost                                   |                      |           |                      |                                                    |                                                              |                                                              | V                                                                   | 'iew All    |

Modify Approval

Generate Revised Approval

Generate Loan Documents

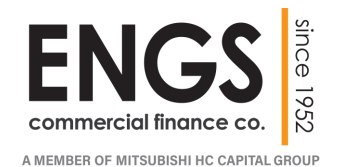

## **CREDIT APPLICATION – Modify Approval**

The Modify Approval button was added to the Credit App to allow the Dealer to make changes to an Approved Credit App within certain tolerances.

By clicking the Modify Approval a new window will open showing the details of

the transactions economics.

| *                         |                                              | Big Tru                   | ick Transport, Inc.    |                |               |   |
|---------------------------|----------------------------------------------|---------------------------|------------------------|----------------|---------------|---|
|                           |                                              |                           |                        |                |               |   |
| ECF Rate + Rate Addition  |                                              | Customer Rate             |                        | Payment        |               |   |
| 7.690000%                 |                                              | 8.928516%                 |                        | \$3,153.23     |               | - |
|                           |                                              | (Calcu                    | ulator is in variance) |                |               |   |
|                           |                                              | C' Refresh                | 💾 Save Submit 🖈        |                |               |   |
|                           |                                              |                           |                        |                |               |   |
| Term (in months)          | Total Equipment Cost                         |                           |                        |                |               |   |
| 60                        | \$165,000.00                                 |                           |                        |                |               |   |
| Cash Down Payment (%)     | Cash Down Payment (                          | (\$)                      | Trade In (%)           |                | Trade In (\$) |   |
| 9.090909%                 | \$15,000.00                                  | \$15,000.00               |                        |                |               |   |
| Interim # of Days         | Interim (\$)                                 |                           | Dealer Fee (%)         | Dealer Fee (%) |               |   |
| 15                        | \$1,560.90                                   | \$1,560.90                |                        |                | \$4,500.00    |   |
| Total Financed Fees (\$)  | Total Financed Amour                         | nt + Financed Charges + B | roker/Dealer Fees (\$) |                |               |   |
| \$595.00                  | \$156,655.90                                 | 0.00                      |                        |                |               |   |
| Faulament                 |                                              |                           |                        |                |               |   |
| Equipment                 |                                              |                           |                        |                |               |   |
| Do you want to update Equ | uipment Year? Yes No                         |                           |                        |                |               |   |
| VIN                       | Equipment Description                        | Year                      | Financed Amount        | Cost & Vin     |               |   |
| 45RTG987700123H12         | 2020 VOLVO - VNL64T860 -<br>SU FEPER TRACTOR | 2020                      | \$165,000.00           |                |               |   |
|                           | SLEEPER TRACTOR                              |                           |                        |                |               |   |

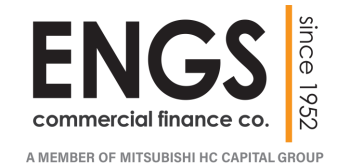

The Modify Approval screen is setup to allow the dealer to change variables that are in white, for Loan Transactions for New Equipment only.

| <b></b>                        |                        | Big Tru                      | uck Transport, Inc.     |                   |                 |  |
|--------------------------------|------------------------|------------------------------|-------------------------|-------------------|-----------------|--|
|                                |                        |                              |                         |                   |                 |  |
| ECF Rate + Rate Addition       |                        | e opestes                    |                         | Payment ¢3 153 03 | ea 152 02       |  |
| 1.0000018                      |                        | 0.52551078                   |                         |                   |                 |  |
|                                |                        | (Calc                        | ulator is in variance)  |                   |                 |  |
|                                |                        | C Refresh                    | H Save Submit           |                   |                 |  |
|                                |                        | e nerresir                   | Submit of               |                   |                 |  |
| Torm (in months)               | Total Equipment (      | Toot                         |                         |                   |                 |  |
| 60                             | \$165.000.00           | Just                         |                         |                   |                 |  |
|                                |                        |                              | e na wa                 |                   |                 |  |
| Cash Down Payment (%)          | Cash Down Paym         | ent (\$)                     | Trade In (%)            |                   | Trade In (\$)   |  |
| 9.090909%                      | \$15,000.00            |                              |                         |                   |                 |  |
| interim # of Days              | Interim (\$)           |                              | Dealer Fee (%)          |                   | Dealer Fee (\$) |  |
| 15                             | \$1,560.90             |                              | 3.000000%               |                   | \$4,500.00      |  |
| Total Financed Fees (\$)       | Total Financed An      | nount + Financed Charges + I | Broker/Dealer Fees (\$) |                   |                 |  |
| \$595.00                       | \$156,655.90           | .90                          |                         |                   |                 |  |
| Equipment                      |                        |                              |                         |                   |                 |  |
|                                |                        |                              |                         |                   |                 |  |
| Do you want to update Equipmer | nt Year? Yes No        |                              |                         |                   |                 |  |
| VIN                            | Equipment Description  | Year                         | Financed Amount         | Cost & Vin        |                 |  |
| 45070007700100000              | 2020 VOLVO - VNL64T860 | 2020                         | \$165,000.00            |                   |                 |  |
| 40K1G98/700123H12              |                        |                              |                         |                   |                 |  |

If the Modify Approval option is now available on a Credit App, you will see that all the fields are grayed out and following message will appear in red.

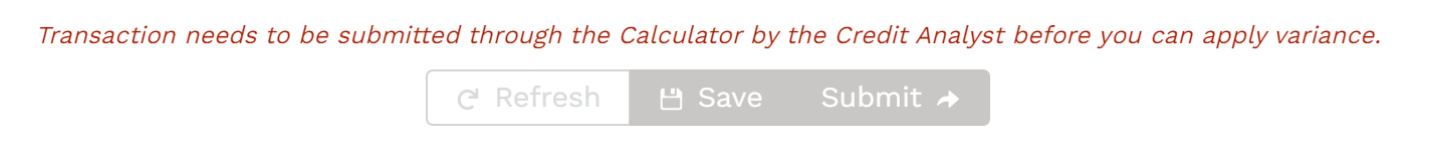

Please request any changes thru your BDM or Credit Admin.

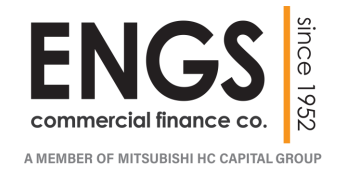

The Modify Approval screen is setup to allow the Dealer to test various scenarios before saving a modification.

#### Term (in months)

The Term can increase by 3 months or decrease by up to 12 months.

72 Months is a max adjustable Term.

#### Down Payment

The total of Cash and Trade In can increase but not decrease from the initial approval. The Dealer can increase or decrease the individual; Cash Down Payment and Trade In as long as the combined is the same or greater.

#### **Dealer Fee**

The Dealer fee can be increased to 5% or decreased. % or \$ value field can be adjusted.

Any changes are automatically recalculated in the Rate and Payment fields.

To keep modifications, click on the

💾 Save and the

Submit 🌧

This will create a new Quote storing the Modification from the Original Quote.

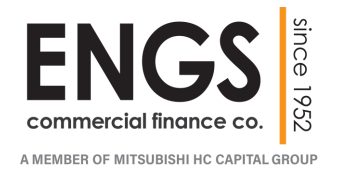

At the bottom of the Modify Approval screen is the Equipment portion. Here you can perform multiple modifications.

#### Equipment Year

By clicking on  $\boxed{\text{Yes}}$  we be button will activate the Year field and allow you to increase the year by one if necessary. In situation where new unit are being offered, the vehicle delivered could be the newer year. This allows you to update that detail.

#### Cost & Vin

| The cli | ickin | g on si.560      | Equipm       | nent Detail    | screen v     | will | open.             | 600.00 |
|---------|-------|------------------|--------------|----------------|--------------|------|-------------------|--------|
|         |       | Equipment Detail | IS<br>Name   | Equipment Cost |              |      | VIN               |        |
| t       | 1     | VOLVO - VNL64T86 | 30 - SLEEPER |                | \$165,000.00 | And  | 45RTG987700123H12 |        |
|         |       |                  |              |                |              |      |                   | Close  |

By clicking in Equipment Cost you will be able to edit the field; decrease cost or increase by \$5,000 or 3% max, whichever is less.

By clicking in VIN you will be able to update the VIN #.

Click

Close to save the changes.

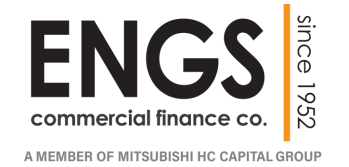

## **CREDIT APPLICATION – Generate Revised Approval**

| After processing a Modify Approval, you can generate a Revised Approval                                                        |                 |                 |                     |           |  |  |  |
|----------------------------------------------------------------------------------------------------|-----------------|-----------------|---------------------|-----------|--|--|--|
| document to present                                                                                                    | to the applica  | nt and for your | r records.          |           |  |  |  |
| By clicking on the                                                                                                    | Generate Rev    | ised Approval   | the PROPEL System v |           |  |  |  |
| generate a new 'Transportation – Credit Approval' document that will appear                                                    |                 |                 |                     |           |  |  |  |
| in the Dealer Docum                                                                                                    | ents section of | the Credit App  | o screen.           |           |  |  |  |
| Please click the $\leftarrow \rightarrow \bigcirc$ $\textcircled{engsfinance.force.com/Tr}$ Refresh Arrow to reload the screen |                 |                 |                     |           |  |  |  |
|                                                                                                    |                 |                 |                     |           |  |  |  |
| 🔎 Dealer Doc                                                                                                    | uments (3)      |                 |                     |           |  |  |  |
| Title                                                                                                    |                 | Document Lin    | ık                  |           |  |  |  |
| Transportation - (                                                                                                    | Credit Appro    | https://engsF   | FC.cs19.my.         | salesfo 💌 |  |  |  |

By clicking the Document Link you will launch the Revised Approval Document in a PDF.

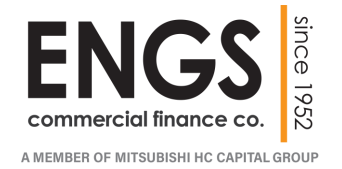

#### **CREDIT APPLICATION – Generate Loan Documents**

| Loan Document                                             | s can now be generated in                                            | your Dealership on-demand.        |  |  |  |  |  |
|-----------------------------------------------------------|----------------------------------------------------------------------|-----------------------------------|--|--|--|--|--|
| By clicking the                                           | Generate Loan Documents the PROPEL System will generate              |                                   |  |  |  |  |  |
| the full docume                                           | nt package for your transac                                          | tion.                             |  |  |  |  |  |
| Please click the                                          | $\leftrightarrow \rightarrow \bigcirc$ $\bigcirc$ $\bigcirc$ engsfir | nance.force.com/Tr Refresh Arrow  |  |  |  |  |  |
| to reload the screen. This should take 2-3 min to appear. |                                                                      |                                   |  |  |  |  |  |
| Two documents                                             | s will appear in the Deale                                           | r Documents section of the Credit |  |  |  |  |  |
| App screen.                                               | Dealer Documents (3)                                                 |                                   |  |  |  |  |  |
|                                                           | Title                                                                | Document Link                     |  |  |  |  |  |

The Dealer Docs and the Customer Docs will be the two packages of documents you typically receive from ENGS on Loan Transactions.

https://engs--FC.cs19.my.salesfo...

https://engs--FC.cs19.my.salesfo...

https://engs--FC.cs19.my.salesfo...

By clicking on the Document Link you will launch the document in a PDF.

Transportation - Credit Appro...

Dealer-Docs - Big Truck Trans...

Customer-Docs - Big Truck Tr...

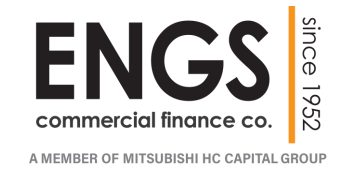

▼

•

▼

View All

#### **CREDIT APPLICATION – Generate Loan Documents**

Please remember that all Approval Stipulations should be cleared, and all necessary document supplied prior to generating Loan Documents.

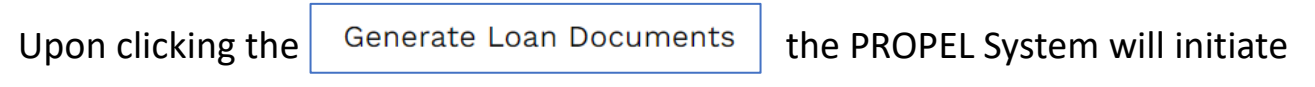

processing your request and you will receive the following status:

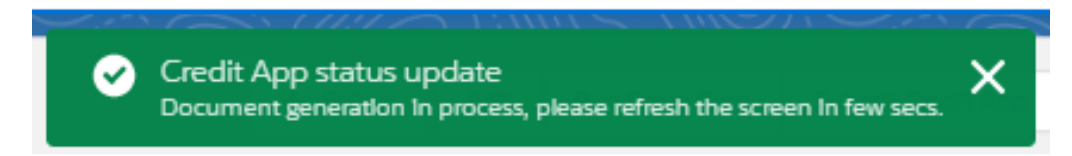

Please refresh your system in 2-3 min to view your Loan Documents.

If your transaction did not meet system edits you will see the follow error:

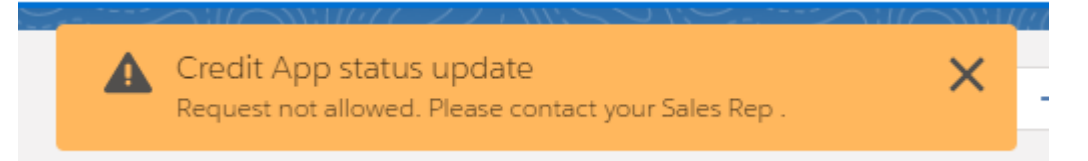

Lack of VIN#, open Credit Stipulations, or missing document may cause the Document Generation to error out.

Contact ENGS Support or your BDM for assistance.

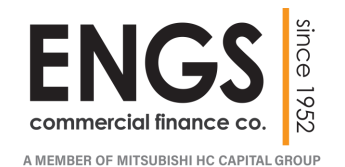

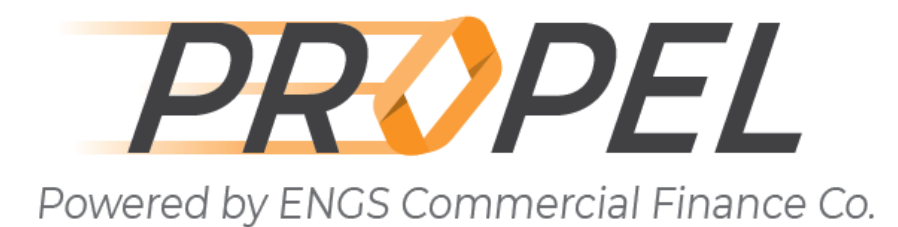

April 2021

# **ROMAN GAJDA**

Director of Financial Technology Solutions PH: 331.472.1430 Email: RGAJDA@ENGSFINANCE.COM

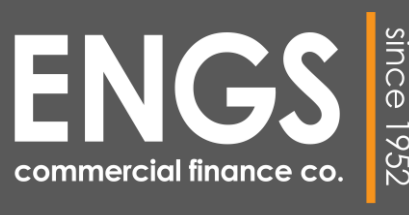

A MEMBER OF MITSUBISHI HC CAPITAL GROUP